# Scientech Mail Access through Internet

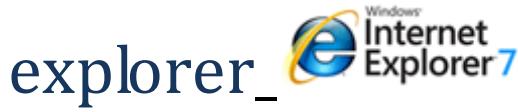

Step 1 : Open Internet Explorer

Step 2 : Type following URL

## https://scientech.bz:2096/horde/index.php

(Note : https not http)

### Step 3 : Following Message will be shown

| 5 | Certificate Error: Navigation Blocked                                                                                                    |
|---|----------------------------------------------------------------------------------------------------|
| ) | There is a problem with this website's security certificate.                                                                                                    |
|   | The security certificate presented by this website was not issued by a trusted certificate authority.<br>The security certificate presented by this website was issued for a different website's address. |
|   | Security certificate problems may indicate an attempt to fool you or intercept any data you send to the server.                                                                                           |
|   | We recommend that you close this webpage and do not continue to this website.                                                                                                    |
|   | 🥙 Click here to close this webpage.                                                                                                    |
|   | S Continue to this website (not recommended).                                                                                                    |
|   | More information                                                                                                    |
|   |                                                                                                    |

Click on : Continue to this website (not recommended)

#### Step 4 : Enter your ID & Password

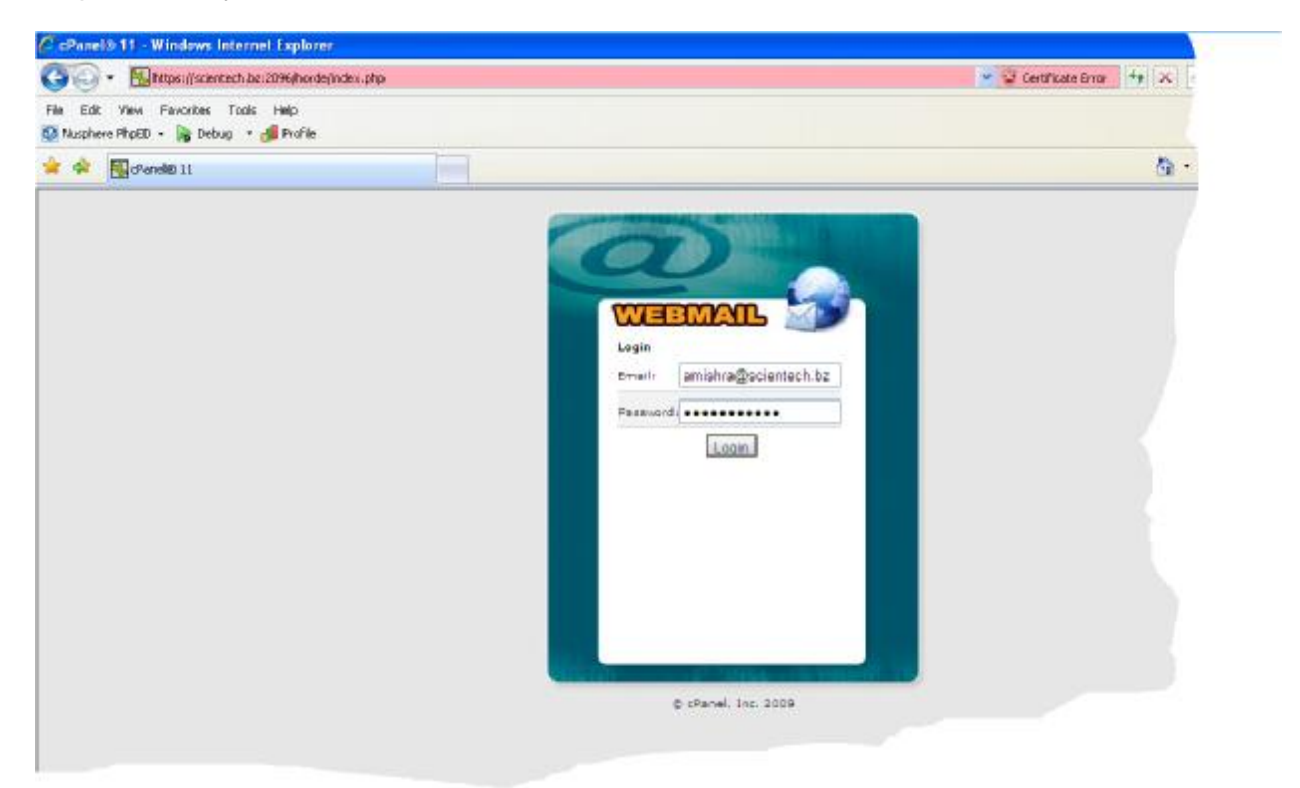

## Step 5 : Click on Log in button

| 😋 🕘 👻 🔣 https://edentech.bc:2096/honde/login.php?Horde=e0                   | 👻 😰 Certificate Error 👫 🖈 🕺 Shin See |                |
|-----------------------------------------------------------------------------|--------------------------------------|----------------|
| File Edit Wew Favorites Tools Help<br>Musphere PhpED - R Debug * de Profile |                                      |                |
| 😭 🔗 🙀 Harda :: Log in                                                       |                                      | <b>∆</b> • ⊜ · |
|                                                                             | Welcome to Horde                     |                |
|                                                                             | Language English (American)          |                |
|                                                                             | horde                                |                |
|                                                                             |                                      |                |
|                                                                             |                                      |                |

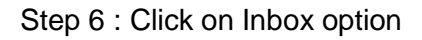

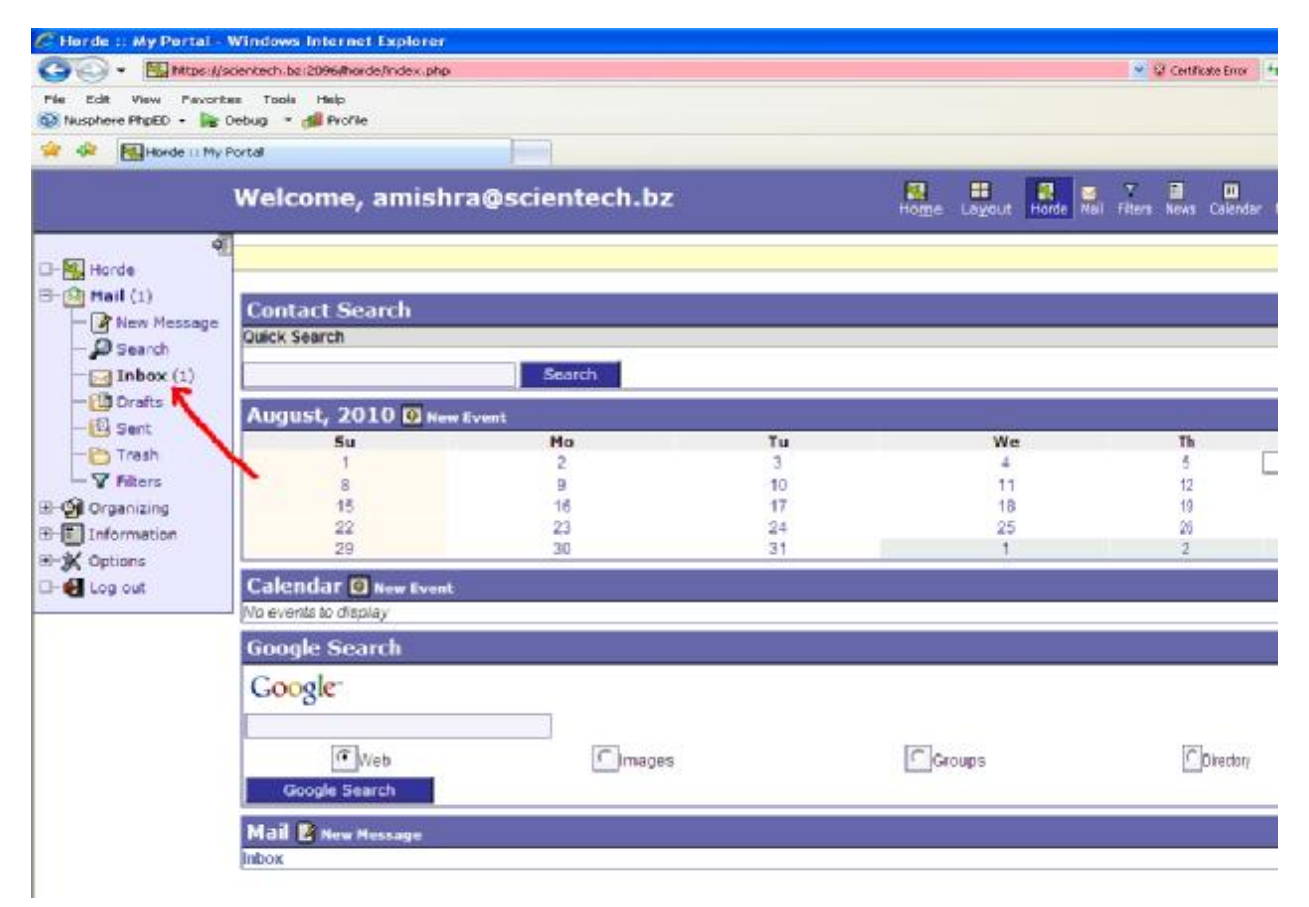